## 💷 Mecenat

## Mecenat How to activate / create an account

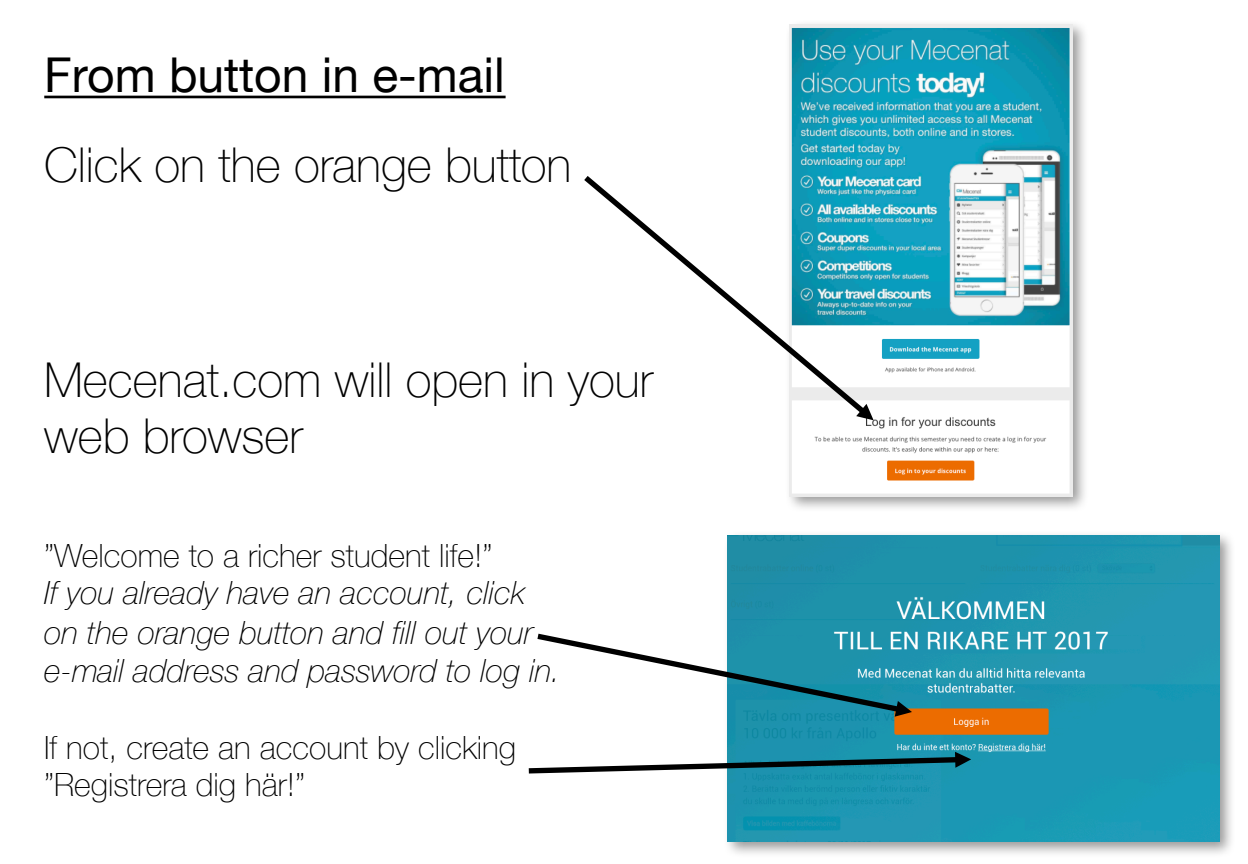

•••

EM EM

PASS

DATE OF BIRTH

åâââ - mm - dd I IDENTIFY MYSELF AS... Female Male

Create account ert | https://connect.mecenat.com/s

You're one step away from exclusive student discounts at **Mecenat**.

🔿 Not spe

licking Continue, you agree to our <u>Terms o</u>

## A small pop up window will open

To change language, click on the circle in the upper right corner

Fill out your e-mail address, a password that you will remember O, your date of birth and gender.

Make sure you use the same address that the e-mail was sent to.

Then click "Continue"

A confirmation e-mail will be sent to your address.

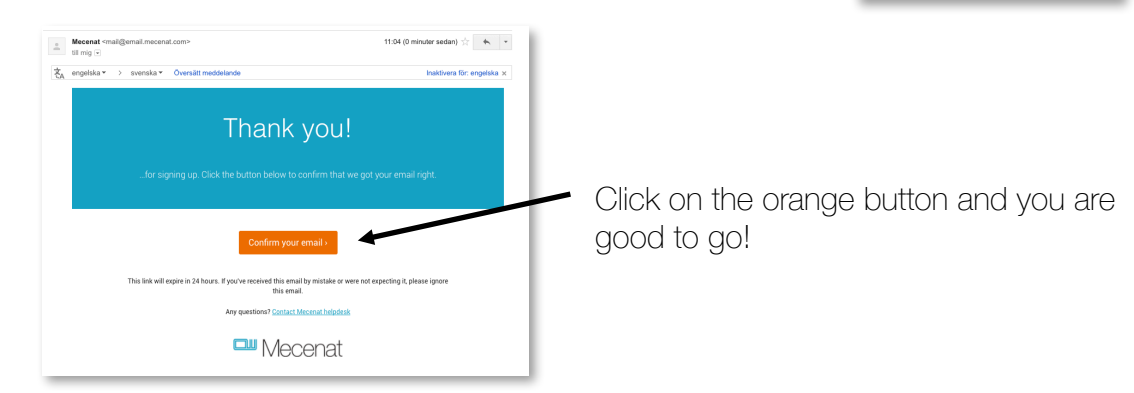